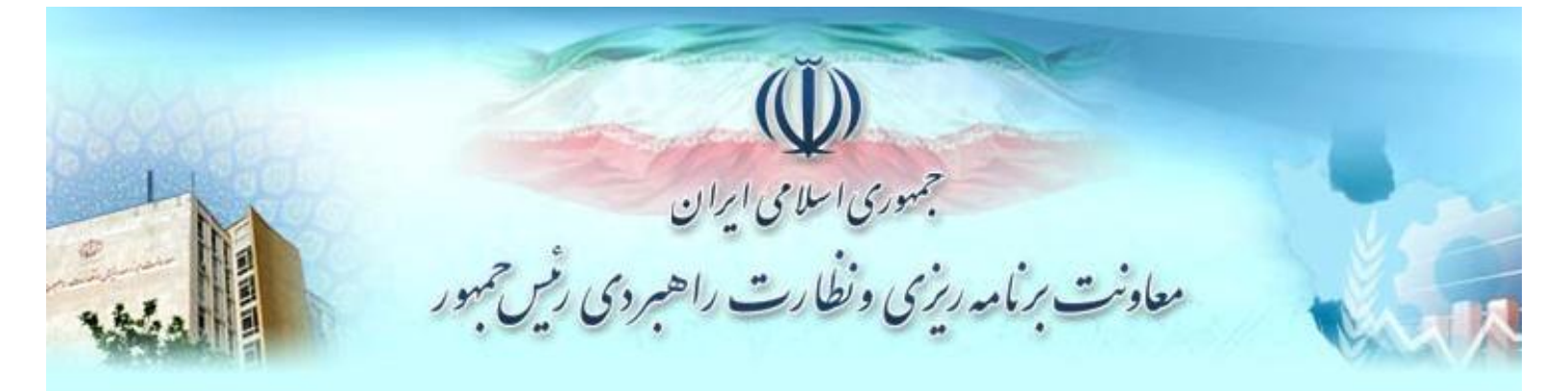

راهنمای استفاده از

سامانه جامع ہوشمند شخیص صلاحیت عوامل نظام فنی و اجرایی (ساجات)

ثبت نام

تاريخ: 1390/4/13

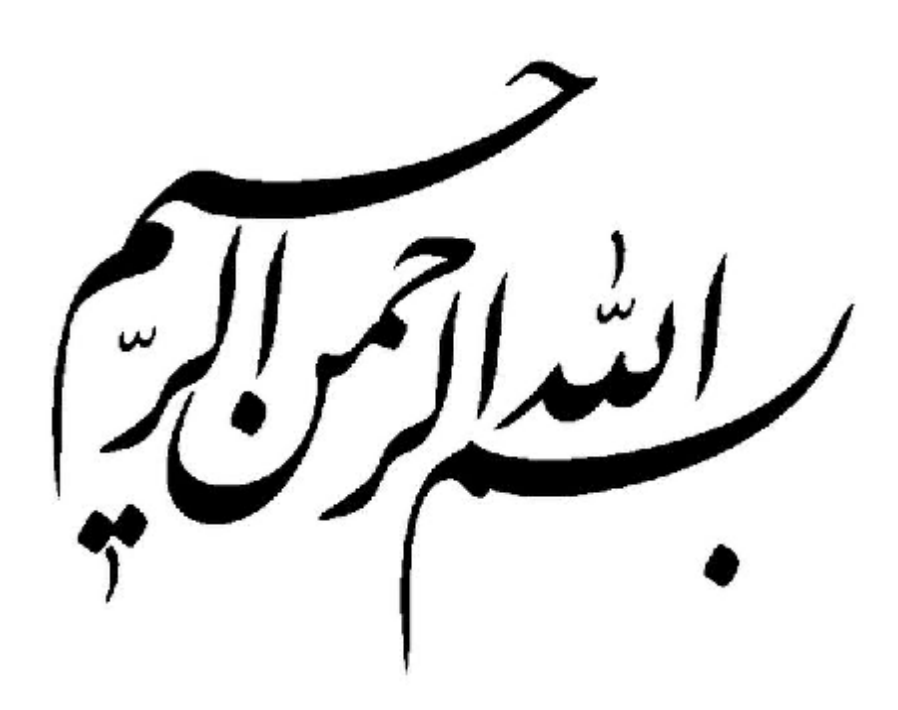

فهرست مطالب

| 4 | دریافت گذرواژه و ورود به سیستم    |
|---|-----------------------------------|
| 4 | 1- دريافت گذرواژه                 |
| 5 | ور.<br>2- ورود به سیستم و ثبت نام |
| 5 | - 1-2 - مشخصات نماینده شرکت       |
| 5 | ۔-<br>2-2 - مشخصات شرکت           |
| 6 | - 3-2 - مشخصات محل شرکت           |
| 7 | 4-2 - الصاق فایل                  |
| 7 | 5-2 - كد حفاظتي                   |
| 9 | 3- بازیابی گذرواژه                |

## دریافت گذرواژه و ورود به سیستم

برای استفاده از سامانه جامع هوشمند تشخیص صلاحیت عوامل نظام فنی و اجرایی (ساجات)، کاربران باید ابتدا گذرواژه دریافت کرده و پس از آن، وارد سیستم شوند

1- دريافت گذرواژه

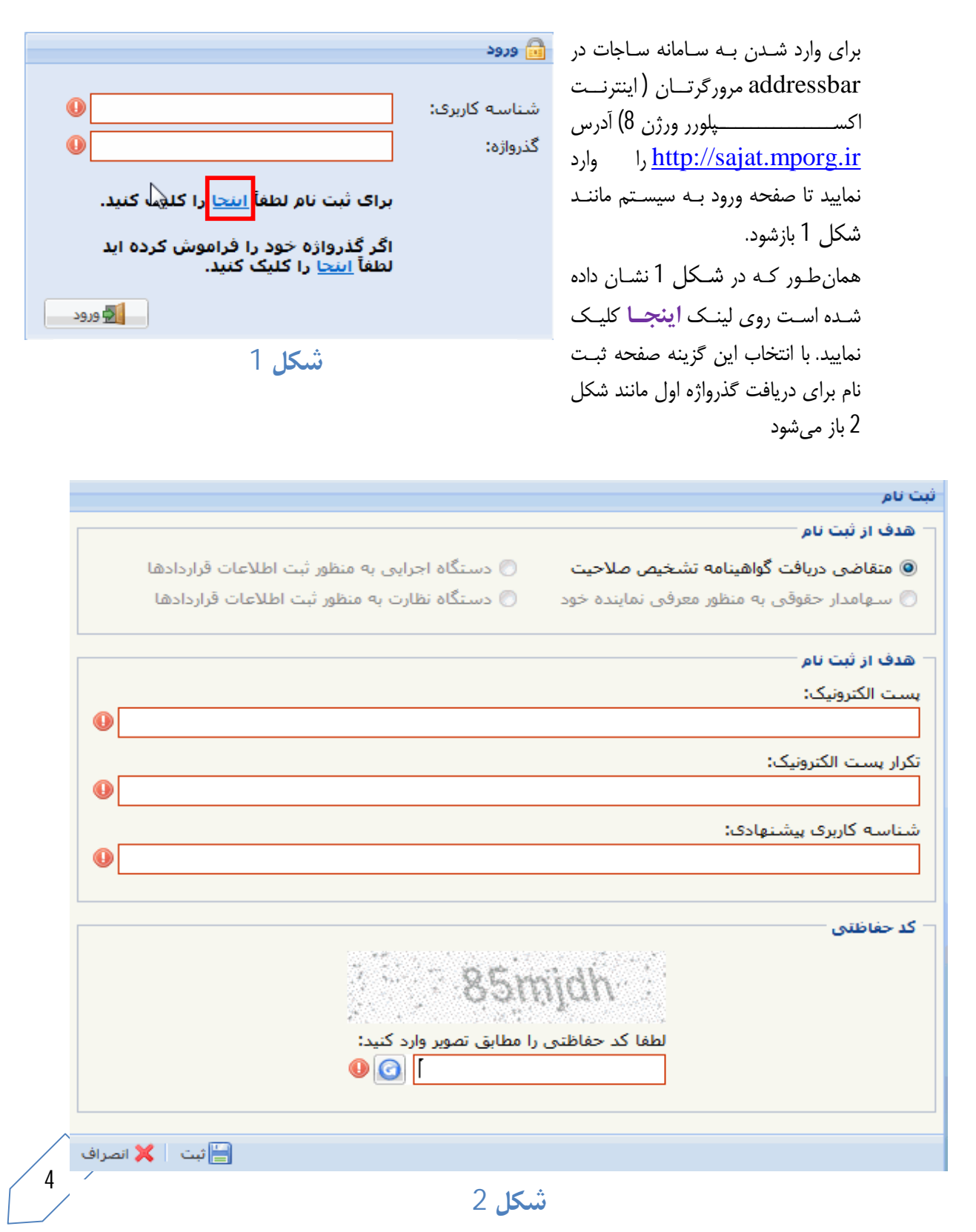

در فرم ثبت نام باز شده گزینه "متقاضی دریافت گواهینامه تشخیص صلاحیت" را انتخاب و اطلاعات خواسته شده را وارد کنید. اگر آدرس ایمیل خود را در فیلد مربوط وارد نمودهاید ولی چیزی به شما نمایش داده نمی شودباید زبان صفحه کلید خود را به زبان انگلیسی (EN) تبدیل نمایید. در پایان روی دگمه ثبت کلیک کنید.

در صورتی که کد حفاظتی ارائه شده خوانا نبود هر بار که روی نشان 🧖 کلیک کنید، سیستم به شما یـک کـد حفاظتی جدید ارائه میدهد.

در تمام مراحل نشان ا ( به رنگ قرمز ) در کنار یک فیلد به این معناست که این فیلد برای پر کردن اطلاعات الزامی است و تا زمانی که اطلاعات خواسته شده را در این فیلد وارد نکنید فیلد مورد نظر همچنان الزامی میماند. پس از آن که این اطلاعات ثبت شد، پیغامی مانند شکل 3 به شما نشان داده می شود. ایمیل خود را باز و گذرواژه تان را یادداشت کنید. اکنون با این شناسه و گذرواژه می توانید وارد سیستم شوید.

| ×                                                                                                    | توجه                                                                                                    |
|----------------------------------------------------------------------------------------------------|----------------------------------------------------------------------------------------------------|
| ت گردید لطفا به ایمیل خود مراجعه نمایید ، یك<br>شما میتوانید با این شناسـه كاربری و رمز عبور وارد<br>خود را ادامه دهید | متقاضی محترم اطلاعات شما در سامانه تشخیص صلاحیت ثب<br>شناسه کاربری و رمز عبور به آدرس ایمیل شما ارسال گردید . ن<br>سیستم شده و عملیات ثبت نام |
|                                                                                                    | تاييد                                                                                                    |

#### ش**کل** 3

2- ورود به سیستم و ثبت نام

در مرور گر نشانی http://sajat.mporg.ir را وارد و شناسه و گذرواژه ی خود را تایپ و کلید Enter را فشار داده یا روی دگمه ی ورود کلیک کنید. سیستم صفحه ی مشخصات شرکت را نمایش می دهد. این صفحه 5 قسمت دارد و باید اطلاعات شرکت را در آن وارد کنید.

1-2 - مشخصات نماینده شرکت

همان طور که در شکل 4 نمایش داده شده اولین قسمت مشخصات نماینده شرکت است. برای پـر کـردن ایـن قسمت میتوانید مشخصات مدیر عامل و یا یکی از اعضای هیئت مدیره را وارد کنید.

|                   | کمیل ثبت نام          |
|-------------------|-----------------------|
|                   | - مشخصات نماینده شرکت |
| <br>نام خانوادگی: | نام:                  |
|                   |                       |
|                   |                       |

2-2 - مشخصات شركت

دومین قسمت مشخصات شرکت است که در شکل 5 نمایش داده شده است

شناسه ملی شرکت ها عددی 11 رقمی است و با عدد 10 شروع می شود. کد اقتصادی ( شماره شناسه مالیاتی) شرکت خود را از روی اظهار نامه مالیاتی شرکت به دست آورده و یا از شعبه سازمان امور مالیاتی مربوط به شرکت بپرسید. کد اقتصادی یک عدد 12رقمی است و با عدد 41 شروع می شود.

|                              | تكميل ثبت نام                              |
|------------------------------|--------------------------------------------|
|                              | مشخصات شرکت                                |
|                              | شناسه ملی شرکت:                            |
|                              | I -1                                       |
| ام اختصاری:                  | نام كامل ثبتى شركت: نا                     |
| شركت ناشناس                  | شرکت ناشناس                                |
|                              | محل ثبت:                                   |
| هران                         | ایران 🔻 تهران 👻 تو                         |
| سماره بیمه تامین اجتماعی:    | تارىخ تاسىس: ش                             |
| • -1                         |                                            |
| اریخ ثبت:                    | <br>شـماره ثبت: تا                         |
| ● ■ × 0                      | -1                                         |
| ئىناسە مالياتى:              | نوع ثبتی شرکت: ش                           |
| • -1                         | نسبی                                       |
|                              | اولین گواهینامه مورد تقاضا پس از ثبت نام : |
| ی 💿 صدور خدمات فنی و مهندستی | ۰ مشاوران العنور منعتر                     |
| 5                            | 🔿 بیمانکاران 💿 شرکت های مدیریت طرح         |
|                              | 🗇 طرح و ساخت صنعتی 👘 شرکت های انفورماتیک   |
|                              | آیاقبلا گواهی نامه اخذ نموده اید؟:         |
|                              | ) بله 🔘 خير                                |
|                              |                                            |

**شکل** 5

**نکته**: شرکتهای تازه تأسیس برای دریافت کد اقتصادی شرکت خود باید به شعبه سازمان امور مالیاتی شرکت مراجعه کنند.

با توجه به فعالیت شرکت بر طبق اساسنامه، یکی از گزینههای اولین گواهینامه مورد تقاضا را انتخاب کنید.

#### 3-2 - مشخصات محل شركت

در فرمی مانند شکل 6 مشخصات محل شرکت را وارد کنید. شناسه کاربری و نشانی پست الکترونیک (1 )همان است که در فرم ثبت نام وارد کردید. شناسه کاربری و این پست الکترونیک قابل ویراش و حذف نیست.

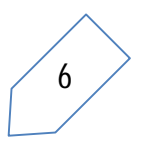

راهنمای استفاده از ساجات- ثبت نام

| And the second second            |                      |           |                   |         |     |
|----------------------------------|----------------------|-----------|-------------------|---------|-----|
| المان ، مسور ر السمان ر<br>المان | سچن.<br>التحاب کنید. |           | 💌 التجار كند      |         | -   |
|                                  |                      |           |                   |         |     |
| اخرین ادرس تبنیق دفتر ه          | ر کرک:               |           |                   |         |     |
|                                  |                      |           |                   |         |     |
|                                  |                      |           |                   |         |     |
|                                  |                      |           |                   |         | -   |
| کد بستی دہ رقمی:                 |                      |           |                   |         |     |
|                                  |                      |           | u ا               |         |     |
| اللقن شركت:                      |                      |           | تلغن شاركت:       |         |     |
|                                  |                      | <b>(B</b> |                   |         |     |
| برای نمونه:                      | 1234567              | 021       | يراك شونه         | 1234567 | 021 |
| نافن همرام مديره امل:            |                      |           | تماير:            |         |     |
|                                  |                      | •         |                   |         | •   |
| برای نمونین                      | 1234567              | 0012      | براې تمونج        | 1234567 | 021 |
| ا شاناسه کاربرد، ریشانهاه        | ه، شرکت:             |           | أدرس وباسايت شارك | 14      |     |
|                                  |                      |           |                   |         |     |
| sepand                           |                      |           |                   |         |     |

شکل 6

4-2 - الصاق فايل

صفحه اول اساسنامه شرکت و یا اظهار نامه ثبتی شرکت که نام و موضوع فعالیت شرکت در آن درج شده باشد را در یکی از قالبهای gif, jpeg, jpg ویا png اسکن کنید. حجم این فایل نباید بیش از 200 کیلو بایت باشد. روی دگمهی استخاب فایل....

|                                      | الصاق فايل         |
|--------------------------------------|--------------------|
|                                      | صفحه اول اساستامه: |
| لطفا یک فایل انتخاب کنید انتخاب فایل |                    |
|                                      |                    |

شكل 7

### 5-2 - **کد حفاظتی**

ابتدا صفحه کلید خود را به زبان انگلیسی تغییر داده و سپس در شکل 8 کد حفاظتی را در جای خود تایپ و روی دگمهی 📃 📼 کلیک کنید.

| امام الكريج    |
|----------------|
|                |
| 🚽 ثبت 🗙 اتصراف |
|                |
|                |

در این حال سیستم ضمن نمایش اطلاعات وارده شده مانند شکل 9 آن را به دفتر نظام فنی و اجرایی میفرستد.

توصیه می شود این فرم را در کامپیوترتان ذخیره کنید تا اگر در آینده نیاز پیدا شد، به آن دسترسی داشته باشید. دفتر نظام فنی و اجرایی با دریافت فرم یک ایمیل به شما می فرستد که در آن از شما خواسته شده است **حداکثر ظرف یک ماه** فرم نمایش داده شده را چاپ و پس از امضا، شماره و تاریخ گذارده و با پست سفارشی و یا پیشتاز به نشانی زیر بفرستید.

تهران – میدان بهارستان، خیابان صفی علیشاه، معاونت برنامه ریزی و نظارت راهبردی ریاست جمهوری

|                                   |                           |                          |                             | ررود به ساجات                              |  |
|-----------------------------------|---------------------------|--------------------------|-----------------------------|--------------------------------------------|--|
| <b>100%</b>                       | 🐧 🔳 Main                  | Report 🕙                 | 1/1 ⊨ ⊨                     | ч н 🚼 🍊 🏚                                  |  |
| فرم ثبت نام                       |                           |                          |                             |                                            |  |
| = شماره:                          |                           |                          | شری سیستم                   | شرکت راهنمای آمون                          |  |
| :ئريخ:                            |                           |                          | ,                           |                                            |  |
|                                   |                           |                          |                             | مشخصات تمايتده شركت:                       |  |
|                                   | : سرفراز                  | نام خانوادگی             |                             | نام: محسن                                  |  |
|                                   |                           |                          |                             |                                            |  |
|                                   |                           |                          |                             | مشخصات شرکت;                               |  |
| ي نام اختماري: <b>شرکت ناشناس</b> | : راهنماې آموزشه<br>سيستم | نام کامل ثبتی شرکت       | 1+277770277                 | شناسه ملی شرکت:                            |  |
| تهران                             | شهرستان:                  |                          | استان: <b>تهران</b>         | محل ثبت:                                   |  |
|                                   |                           |                          |                             |                                            |  |
| تاريخ تبت: ۲۲/۱۰/۲۸               |                           | شماره ثبت: ۲۵ <b>۲</b> ۰ | 17/9/                       | تاريخ تاسيس: ٢/١٤٠                         |  |
|                                   |                           |                          | وده اید: خ <b>یر</b>        | آیاقبلا گواهی نامه اخذ نم                  |  |
|                                   |                           |                          |                             |                                            |  |
|                                   |                           |                          |                             | محل شرکت:                                  |  |
| تهران                             | شهرستان:                  |                          | استان: <b>تهران</b><br>کری: | أخبب أدبيب ثبتم بدفتر مر                   |  |
|                                   |                           |                          | 1-2                         | خيابان الوند شماره۱.                       |  |
| تلغن شركت٢ : -                    | ۰۲۱ - ۲۲٥٥٨               | تلقن شرکت۱ : ۷۷۸         | 1989070728                  | کدیستی دہ رقمی: '                          |  |
| شناسه کاربری شرکت: sepand         | •11                       | نمابر: ۲۲۵۵۷۷۶۱ -        | •917 - 7722777              | تلغن همراه مديرعامل:                       |  |
|                                   | ركت:                      | آدرس وب سایت شر          | :                           | يست الكنرونيك شركت                         |  |
|                                   |                           |                          | testmail¶@gamel             | ectronics.com (1)                          |  |
|                                   |                           |                          |                             | (٢)                                        |  |
|                                   |                           |                          |                             | (7)                                        |  |
|                                   |                           |                          | مجاز شرکت                   | محل امضاء صاحبان امضاء ه                   |  |
|                                   |                           |                          |                             | <ul> <li>۱۰ نام و نام خانوادکی:</li> </ul> |  |
| مهرشرکت:                          |                           |                          |                             | ۲- نام و نام خانوادگی:                     |  |
|                                   |                           |                          |                             | ۳- نام و نام خانوادگی:                     |  |
|                                   |                           |                          |                             |                                            |  |

لازم است این فرم را پس از مهرو امضای مقام مجاز شرکت، شماره و تاریخ و به دفتر نظام فدی اجرایی معاونت برنامه ریزی و نظارت راشبردی رئیس جمهور از طریق پست سفارشی /پیشتاز ارسال نمائید،

مرکزتلفن : ۲۲۲۲۷۱ تلفن گویا : ۲۲۲۲۷۷ \*شماره و تاریخ دبیرخانه خود را در قسمت بالای صفحه ثبت نمایید برای چاپ فرم روی نشان <sup>6</sup> در بالا و سمت راست شکل 9 کلیک کنید. دفتر نظام فنی اجرایی پس از بررسی تقاضای شما، اگر آن را تأیید کند، گذرواژه دوم شما توسط سامانه به آدرس ایمیلی که معرفی کردهاید فرستاده می شود. حداکثر مهلت لازم برای تکمیل فرم ثبت نام و ارسال آن یک ماه است.

اگر بعد از ثبت نام خواستید اطلاعات وارد شده را ویرایش کنید، با همان شناسه کاربری و گذرواژه دوباره وارد سایت <u>http://sajat.mporg.ir</u> شوید و اطلاعاتی را که میخواهید تغییر دهید. پس از ویرایش اطلاعات، دوباره فرم ثبت نام را چاپ و بقیه مراحل را انجام دهید.

# تذكر:

1 – در "محل امضاء صاحبان امضاء مجاز شرکت"، حتماً نام ونام خانوادگی شخص امضا کننده نوشته شده و مهر شرکت نیز زده شود.

2 – اگر نام شرکت تغییر کرده است، آگهی تغییرات اداره ثبت شرکتها را پیوست فرم ثبت نام کنید. با مراجعه به اداره کل ثبت شرکتها نام شرکت باید در سایت شناسه ملی اشخاص حقوقی اصلاح شود. همچنین کد اقتصادی شرکت باید توسط یکی از شعب سازمان امور مالیاتی اصلاح شود.

به روال طبیعی پس از گذشت دو هفته (15 روز) از تاریخ ارسال پستی فرم ثبت نام، اگر مغایرتی در فرم ثبت نام شما نباشد، باید ثبت نام الکترونیکی شما تائید شده و گذر واژه دوم به نشانی پست الکترونیکی که در فرم ثبت نام دادهاید رسیده باشد.

اگر بعد از زمان فوق الذکر (15 روز) گذر واژه دوم برای شما ارسال نشده باشد. (در Inbox و یا Spam پست الکترونیکی شما نباشد) میتوانید با شماره تلفنهای 6-33272942 (مرکز پیام سامانه ساجات) تماس گرفته و موضوع را پیگیری کنید

### 3- بازيابي گذرواژه

اگر گذرواژه خود را فراموش کردید، در شکل 10 روی لینک **اینجا** کلیک کنید. با این کار صفحهای مانند شکل 11 باز می شود. شناسه کاربری، پست الکترونیک خود و کد حفاظتی را در جای مشخص شده وارد و روی دگمه در جای مشخص شده وارد و روی دگمه مانی است که هنگام ثبت نام اولیه ارائه کرده بودید. سیستم پیغامی مانند شکل 12 به شما می دهد. روی دکمه کنید تا صفحه پیغام بسته شود. به ایمیل خود

|                                                                             | 🔒 ورود        |
|-----------------------------------------------------------------------------|---------------|
| •                                                                           | شناسه کاربری: |
| 0                                                                           | گذرواژه:      |
| برای ثبت نام لطفاً <u>اینجا</u> را کلی <mark>م</mark> ا کنید.               |               |
| اگر گذرواژه خود را فراموش کرده اید<br>لطف <mark>آ اینجا</mark> ا کلیک کنید. |               |
| ورود                                                                        |               |
| ش <b>کل</b> 10                                                              |               |

مراجعه و ایمیلی را که از طرف سیستم آمده است باز کنید. در این ایمیل از شما خواسته شده است روی یک لینک کلیک کنید.

پیش از این که روی لینک کلیک کنید، گذرواژه شما همان است که بود. با لینک روی این لینک شما با تغییر گذرواژه موافقت میکنید. پس از این سیستم با فرستادن یک ایمیل دیگر، گذرواژه جدیدی به شما میدهد.

|          | ارسال مجدد گذر واژه                                                   |                                       |
|----------|-----------------------------------------------------------------------|---------------------------------------|
| •        | شناسه کاربری:<br>پست الکترونیک:                                       |                                       |
|          | کد حفاظتی<br>الما کد حفاظتی را مطابق تصویر وارد کنید:<br>[یم] [xnpkp] |                                       |
| 🗙 انصراف | تغییر گذرواژه<br>شکل 11                                               |                                       |
| ×        | ای ادامه عملیات ارسـال گذرواژه به ایمیل خود مراجعه نمایید<br>تایید    | توج <b>ه</b><br>متقاضی محترم، لطفا بر |
|          |                                                                       |                                       |

شكل 12